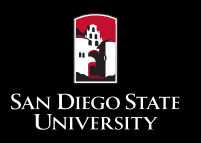

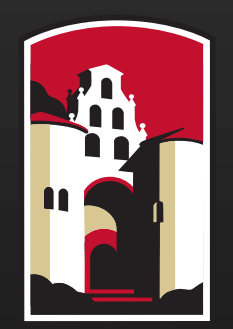

# SAN DIEGO STATE UNIVERSITY

# INCOMPLETE AGREEMENT TUTORIAL

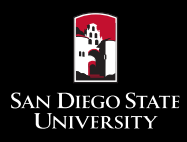

New Process for assigning an Incomplete ("I") with an Incomplete Agreement to uphold the Senate Policy:

### **Senate Policy:**

"An incomplete shall signify that a portion of required course work has not been completed and evaluated in the prescribed time period due to unforeseen, but fully justified, reasons and that there is still a possibility of earning credit. It shall be the student's responsibility to bring pertinent information to the instructor and to reach agreement on the means by which the remaining course requirements shall be satisfied."

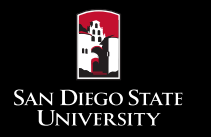

### **Outline of new functionality in SDSU WebPortal:**

- New process for how to assign an "I" with an Incomplete Agreement.
- New process for how students are informed, and how they can view the Incomplete Agreement.
- New process for how faculty can view / track their Incomplete Agreements.
- New process for how departments can view/track the Incomplete Agreements for their faculty.

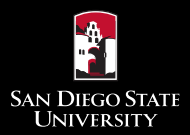

# Assigning an "I" in Webgrades

| Class Grade S                                                                                                    | ubmission                                                                                                    |                                                                                                    |                                                                                                    |                                 |                                                                                                    |                                      |
|----------------------------------------------------------------------------------------------------|----------------------------------------------------------------------------------------------------|----------------------------------------------------------------------------------------------------|----------------------------------------------------------------------------------------------------|---------------------------------|----------------------------------------------------------------------------------------------------|--------------------------------------|
| Step 3 . Enter grad                                                                                                    | les for students in the class you ha                                                                                                    | ive selected.                                                                                                    |                                                                                                    |                                 |                                                                                                    |                                      |
| <ul> <li>The details for</li> </ul>                                                                                                    | your class are now displayed along                                                                                                    | with the list of students enrolled.                                                                                                    |                                                                                                    |                                 |                                                                                                    |                                      |
| <ul> <li>Select the grad</li> </ul>                                                                                                    | de for each student under the Roster                                                                                                    | Grade.                                                                                                    |                                                                                                    |                                 |                                                                                                    |                                      |
| <ul> <li>Only allowed g</li> </ul>                                                                                                    | rades for the student will be displaye                                                                                                    | d per the grading method and grading options.                                                                                                    |                                                                                                    |                                 |                                                                                                    |                                      |
| Your session f                                                                                                    | or this page will timeout in 30 minute                                                                                                    | s. You will be warned with 5 minutes left. To ave                                                                                                    | oid losing any work you should submi                                                                                                    | the grades you have filled in a | and navigate back to this course to                                                                                                    | o complete                           |
| <ul> <li>Click "Submit</li> </ul>                                                                                                    | Grades" to post your official grades.                                                                                                    | You will proceed to step 4 which confirms your                                                                                                    | grade submission.                                                                                                    |                                 |                                                                                                    | To acciera are                       |
|                                                                                                    |                                                                                                    |                                                                                                    | Crada Sheet                                                                                                    |                                 |                                                                                                    | 10 assign an                         |
| Course                                                                                                    | COMM                                                                                                    | 350 Section #                                                                                                    | 01                                                                                                    | Title                           | INVESTIGATING COMMUN                                                                                                    |                                      |
| Instructor                                                                                                    | L                                                                                                    | 000                                                                                                    |                                                                                                    | Faculty ID                      | xxx-xx-xxxx                                                                                                    | incomplete grade                     |
| Period                                                                                                    | Su 201                                                                                                    | 5 Open University                                                                                                    | Yes                                                                                                    | Sess ID                         | S2                                                                                                    | 0                                    |
| Sched #                                                                                                    | 20088                                                                                                    | Admin Unit                                                                                                    | R                                                                                                    | Day/ Time                       | 08/03/2015 10:25:39                                                                                                    | coloct the "I" in the                |
| Begin Date                                                                                                    | 07/06/                                                                                                    | 2015 End Date                                                                                                    | 08/14/2015                                                                                                    | Begin Time                      | End Time                                                                                                    | select the 1 th th                   |
| Average Class Grade                                                                                                    | 01100                                                                                                    | Units                                                                                                    | 3                                                                                                    |                                 |                                                                                                    |                                      |
| Average Class Grade<br>Upload a .csv file whic<br>Step 1. Choose file to to                                                                                                    | h was exported from Blackboard to an<br>upload Choose File No file chosen                                                                                                    | Units<br>utomatically input grades                                                                                                    | 3                                                                                                    |                                 |                                                                                                    | drop-down menu<br>the course roster. |
| Average Class Grade<br>Upload a .csv file whic<br>Step 1. Choose file to<br>Step 2. Click on Uploa                                                                                                    | h was exported from Blackboard to an<br>upload Choose File No file chosen<br>d Upload                                                                                               | Units<br>utomatically input grades                                                                                                    | 3                                                                                                    |                                 |                                                                                                    | drop-down menu<br>the course roster. |
| Average Class Grade<br>Upload a .csv file whic<br>Step 1. Choose file to<br>Step 2. Click on Uploa                                                                                                    | h was exported from Blackboard to an<br>upload Choose File No file chosen<br>d Upload                                                                                               | Units<br>utomatically input grades                                                                                                    | 3<br>Student Information                                                                                                    |                                 |                                                                                                    | drop-down menu<br>the course roster. |
| Average Class Grade<br>Upload a .csv file whic<br>Step 1. Choose file to<br>Step 2. Click on Uploa                                                                                                    | h was exported from Blackboard to a<br>upload <u>Choose File</u> No file chosen<br>d <u>Upload</u>                                                                                  | Units<br>utomatically input grades<br>First                                                                                                    | 3 Student Information Grading Option/Method                                                                                                    | Oper                            | n U Roster Grade                                                                                                    | drop-down menu<br>the course roster. |
| Average Class Grade Upload a .csv file whic Step 1. Choose file to Step 2. Click on Uploa # ID 1 8 2 9                                                                                                    | h was exported from Blackboard to a<br>upload Choose File No file chosen<br>d Upload<br>Last<br>B                                                                                   | Units<br>utomatically input grades<br>First                                                                                                    | 3<br>Student Information<br>Grading Option/Method<br>+-LETTER (C/N OK)                                                                                                    | Oper                            | a U Roster Grade                                                                                                    | drop-down menu<br>the course roster. |
| Average Class Grade Upload a .csv file whic Step 1. Choose file to Step 2. Click on Uploa # ID 1 8 2 8 3 9                                                                                                    | h was exported from Blackboard to a<br>upload Choose File No file chosen<br>d Upload<br>Last<br>B<br>B<br>B<br>B<br>B<br>B<br>B<br>B                                                | Units<br>utomatically input grades<br>First<br>M<br>K<br>K                                                                                                    | 3<br>Student Information<br>Grading Option/Method<br>+-LETTER (C/N OK)<br>+-LETTER (C/N OK)<br>+-LETTER (C/N OK)                                                                                                    | Oper                            | U Roster Grade                                                                                                    | drop-down menu<br>the course roster. |
| Average Class Grade<br>Upload a .csv file whic<br>Step 1. Choose file to<br>Step 2. Click on Uploa<br># ID<br>1 8<br>2 8<br>3 8                                                                                                    | h was exported from Blackboard to a<br>upload <u>Choose File</u> No file chosen<br>d <u>Upload</u><br>Last<br>B<br>B<br>B<br>B                                                      | Units<br>utomatically input grades<br>First<br>M<br>K<br>K<br>S                                                                                                    | 3<br>Student Information<br>Grading Option/Method<br>+-LETTER (C/N OK)<br>+-LETTER (C/N OK)<br>+-LETTER (C/N OK)                                                                                                    | Oper                            | u Roster Grade                                                                                                    | Grade                                |
| Average Class Grade<br>Upload a .csv file whic<br>Step 1. Choose file to i<br>Step 2. Click on Uploa<br># ID<br>1 8<br>2 8<br>3 8<br>4 8<br>c o                                                                                                    | h was exported from Blackboard to a<br>upload Choose File No file chosen<br>d Upload<br>Last<br>B<br>B<br>B<br>B<br>B<br>B<br>B<br>B<br>B<br>B<br>B                                 | Units<br>utomatically input grades<br>First<br>M<br>K.<br>S.<br>N<br>N                                                                                                    | 3<br>Student Information<br>Grading Option/Method<br>+-LETTER (C/N OK)<br>+-LETTER (C/N OK)<br>+-LETTER (C/N OK)<br>+-LETTER (C/N OK)<br>+-LETTER (C/N OK)                                                                                                    | Oper                            | u Roster Grade                                                                                                    | drop-down menu<br>the course roster. |
| Average Class Grade Upload a .csv file whic Step 1. Choose file to Step 2. Click on Uploa # ID 1 8 2 8 3 8 4 8 5 8 6 8                                                                                                    | h was exported from Blackboard to a<br>upload Choose File No file chosen<br>d Upload<br>B<br>B<br>B<br>B<br>B<br>C<br>C                                                             | Units utomatically input grades First M K S S N R R R C C C C C C C C C C C C C C C C                                                                                         | 3<br>Student Information<br>Grading Option/Method<br>+-LETTER (C/N OK)<br>+-LETTER (C/N OK)<br>+-LETTER (C/N OK)<br>+-LETTER (C/N OK)<br>+-LETTER (C/N OK)<br>+-LETTER (C/N OK)                                                                                                    | Oper                            | U Roster Grade<br>I ▼<br>A<br>A-<br>B+<br>B                                                                                                    | drop-down menu<br>the course roster. |
| Average Class Grade<br>Upload a .csv file which<br>Step 1. Choose file to<br>Step 2. Click on Uploa<br># ID<br>1 8<br>2 8<br>3 8<br>4 8<br>5 8<br>6 8                                                                                                    | h was exported from Blackboard to a<br>upload <u>Choose File</u> No file chosen<br>d <u>Upload</u><br>Last<br>B<br>B<br>B<br>B<br>B<br>C<br>C                                       | Units<br>utomatically input grades<br>First<br>M<br>K<br>K<br>S<br>N<br>N<br>R<br>R<br>C                                                                                      | 3<br>Student Information<br>Grading Option/Method<br>+-LETTER (C/N OK)<br>+-LETTER (C/N OK)<br>+-LETTER (C/N OK)<br>+-LETTER (C/N OK)<br>+-LETTER (C/N OK)<br>+-LETTER (C/N OK)                                                                                                    | Oper                            | n U Roster Grade<br><br>A.<br>B+<br>B-<br>B-                                                                                                    | Grade                                |
| Average Class Grade<br>Upload a.csv file whic<br>Step 1. Choose file to<br>Step 2. Click on Uploa<br># ID<br>1 8<br>2 8<br>3 8<br>4 8<br>5 8<br>6 8<br>7 8                                                                                                    | h was exported from Blackboard to an<br>upload Choose File No file chosen<br>d Upload<br>B<br>B<br>B<br>B<br>C<br>C<br>C<br>C<br>D                                                  | Units utomatically input grades First MI KI SI NI RI CI IS                                                                                                    | 3<br>Student Information<br>Grading Option/Method<br>+-LETTER (C/N OK)<br>+-LETTER (C/N OK)<br>+-LETTER (C/N OK)<br>+-LETTER (C/N OK)<br>+-LETTER (C/N OK)<br>+-LETTER (C/N OK)<br>+-LETTER (C/N OK)<br>+-LETTER (C/N OK)                                                                                                    | Oper                            | U Roster Grade                                                                                                    | drop-down menu<br>the course roster. |
| Average Class Grade Upload a .csv file whic Step 1. Choose file to Step 2. Click on Uploa # ID 1 8 2 8 3 8 4 8 5 8 6 8 7 8 8 8                                                                                                    | h was exported from Blackboard to a<br>upload Choose File No file chosen<br>d Upload<br>B<br>B<br>B<br>B<br>C<br>C<br>C<br>C<br>D<br>D                                              | Units<br>utomatically input grades<br>First<br>M<br>K<br>S<br>S<br>N<br>N<br>R<br>C<br>C<br>S<br>S<br>S<br>S<br>S<br>S<br>S<br>S<br>S<br>S<br>S<br>S<br>S<br>S<br>S<br>S<br>S | 3<br>Student Information<br>Grading Option/Method<br>+-LETTER (C/N OK)<br>+-LETTER (C/N OK)<br>+-LETTER (C/N OK)<br>+-LETTER (C/N OK)<br>+-LETTER (C/N OK)<br>+-LETTER (C/N OK)<br>+-LETTER (C/N OK)<br>+-LETTER (C/N OK)                                                                                                    | Oper                            | U Roster Grade<br>                                                                                                    | drop-down menu<br>the course roster. |
| Average Class Grade<br>Upload a .csv file which<br>Step 1. Choose file to<br>Step 2. Click on Uploa<br># ID<br>1 8<br>2 8<br>3 8<br>4 8<br>5 8<br>6 8<br>7 7 8<br>8 8<br>9 8                                                                                                    | h was exported from Blackboard to a<br>upload <u>Choose File</u> No file chosen<br>d <u>Upload</u><br>E<br>B<br>B<br>B<br>B<br>C<br>C<br>C<br>D<br>D<br>D                           | Units<br>utomatically input grades<br>First<br>M<br>K<br>S<br>S<br>N<br>K<br>S<br>S<br>N<br>C<br>I<br>S<br>C<br>C<br>C<br>C                                                   | 3<br>Student Information<br>Grading Option/Method<br>+-LETTER (C/N OK)<br>+-LETTER (C/N OK)<br>+-LETTER (C/N OK)<br>+-LETTER (C/N OK)<br>+-LETTER (C/N OK)<br>+-LETTER (C/N OK)<br>+-LETTER (C/N OK)<br>+-LETTER (C/N OK)<br>+-LETTER (C/N OK)                                                                                                    | Oper                            | a U Roster Grade<br>                                                                                                    | Grade                                |
| Average Class Grade           Upload a.csv file which           Step 1. Choose file to           Step 2. Click on Upload           #         ID           1         8           2         8           3         8           4         8           5         6           6         8           7         8           8         8           9         8           10         8                                                                                             | h was exported from Blackboard to a<br>upload Choose File No file chosen<br>d Upload<br>B<br>B<br>B<br>B<br>B<br>B<br>C<br>C<br>C<br>C<br>D<br>D<br>F                               | Units utomatically input grades First MI Ki Si Ni Ri Ci Is Ci Ai                                                                                                    | 3<br>Student Information<br>Grading Option/Method<br>+-LETTER (C/N OK)<br>+-LETTER (C/N OK)<br>+-LETTER (C/N OK)<br>+-LETTER (C/N OK)<br>+-LETTER (C/N OK)<br>+-LETTER (C/N OK)<br>+-LETTER (C/N OK)<br>+-LETTER (C/N OK)<br>+-LETTER (C/N OK)<br>+-LETTER (C/N OK)<br>+-LETTER (C/N OK)                                                                                          | Oper                            | U Roster Grade<br>I ▼<br>A<br>A<br>B+<br>B<br>B-<br>C+<br>C+<br>C-<br>D+<br>D                                                                                                    | drop-down menu<br>the course roster. |
| Average Class Grade           Upload a.csv file which           Step 1. Choose file to           Step 2. Click on Uploa           #         ID           1         8           2         8           3         8           4         8           5         8           6         8           7         8           8         8           9         8           10         8                                                                                              | h was exported from Blackboard to a<br>upload Choose File No file chosen<br>d Upload<br>B<br>B<br>B<br>C<br>C<br>C<br>C<br>D<br>D<br>D<br>F<br>C                                    | Units<br>utomatically input grades<br>First<br>M<br>Ki<br>Sa<br>N<br>N<br>Ri<br>C<br>C<br>Is<br>C<br>C<br>C<br>C<br>C<br>C<br>C<br>C<br>C<br>C<br>C<br>C<br>C<br>C<br>C<br>C  | 3<br>Student Information<br>Grading Option/Method<br>+-LETTER (C/N OK)<br>+-LETTER (C/N OK)<br>+-LETTER (C/N OK)<br>+-LETTER (C/N OK)<br>+-LETTER (C/N OK)<br>+-LETTER (C/N OK)<br>+-LETTER (C/N OK)<br>+-LETTER (C/N OK)<br>+-LETTER (C/N OK)<br>+-LETTER (C/N OK)<br>+-LETTER (C/N OK)<br>+-LETTER (C/N OK)                                                                     | Oper                            | D U Roster Grade<br>                                                                                                    | Grade sate                           |
| Average Class Grade<br>Upload a .csv file which<br>Step 1. Choose file to<br>Step 2. Click on Uploa<br># ID<br>1 8<br>2 8<br>3 8<br>4 8<br>5 8<br>6 8<br>7 8<br>8 8<br>9 8<br>10 8<br>11 8<br>12 8                                                                                                    | h was exported from Blackboard to a<br>upload <u>Choose File</u> No file chosen<br>d <u>Upload</u><br>B<br>B<br>B<br>B<br>C<br>C<br>C<br>D<br>D<br>F<br>F<br>G<br>G                 | Units<br>utomatically input grades<br>First<br>M<br>K<br>K<br>S<br>N<br>N<br>R<br>C<br>C<br>C<br>C<br>C<br>C<br>C<br>C<br>C<br>C<br>C<br>C<br>C<br>C<br>C<br>C<br>C           | 3<br>Student Information<br>Grading Option/Method<br>+-LETTER (C/N OK)<br>+-LETTER (C/N OK)<br>+-LETTER (C/N OK)<br>+-LETTER (C/N OK)<br>+-LETTER (C/N OK)<br>+-LETTER (C/N OK)<br>+-LETTER (C/N OK)<br>+-LETTER (C/N OK)<br>+-LETTER (C/N OK)<br>+-LETTER (C/N OK)<br>+-LETTER (C/N OK)<br>+-LETTER (C/N OK)                                                                     | Oper                            | n U Roster Grade<br>                                                                                                    | Grade value                          |
| Average Class Grade           Upload a.csv file which           Step 1. Choose file to           Step 2. Click on Upload           #         ID           1         8           2         8           3         8           4         8           5         8           6         8           7         8           8         8           9         8           10         8           11         6           12         8           13         8                        | h was exported from Blackboard to a<br>upload Choose File No file chosen<br>d Upload<br>B<br>B<br>B<br>B<br>B<br>C<br>C<br>C<br>C<br>C<br>C<br>C<br>C<br>C<br>C<br>C<br>C<br>C<br>C | Units utomatically input grades First M K S S N R C I I S C C C C A C C C C C C C C C C C C C C                                                                               | 3<br>Student Information<br>Grading Option/Method<br>+LETTER (C/N OK)<br>+LETTER (C/N OK)<br>+LETTER (C/N OK)<br>+LETTER (C/N OK)<br>+LETTER (C/N OK)<br>+LETTER (C/N OK)<br>+LETTER (C/N OK)<br>+LETTER (C/N OK)<br>+LETTER (C/N OK)<br>+LETTER (C/N OK)<br>+LETTER (C/N OK)<br>+LETTER (C/N OK)<br>+LETTER (C/N OK)<br>+LETTER (C/N OK)                                         | Oper<br>Yes                     | a U Roster Grade<br>I ▼<br>A<br>B+<br>B+<br>B-<br>C+<br>C+<br>C+<br>C+<br>C+<br>D+<br>D+<br>D+<br>D+<br>D+<br>D+<br>D+<br>D+<br>C+<br>C+<br>C+<br>C+<br>C+<br>C+<br>C+<br>C+<br>C+<br>C | drop-down menu<br>the course roster. |
| Average Class Grade           Upload a.csv file which           Step 1. Choose file to           Step 2. Click on Uploa           #         ID           1         8           2         8           3         8           4         8           5         8           6         8           7         8           8         8           9         8           10         8           11         8           12         8           13         8           14         8  | h was exported from Blackboard to a<br>upload Choose File. No file chosen<br>d Upload<br>B<br>B<br>B<br>C<br>C<br>C<br>C<br>C<br>C<br>C<br>C<br>C<br>C<br>C<br>C<br>C               | Units utomatically input grades First M K K S N R C C IS C C C C C C C C C C C C C C C C                                                                                      | 3<br>Student Information<br>Grading Option/Method<br>+-LETTER (C/N OK)<br>+-LETTER (C/N OK)      | Oper                            | D U Roster Grade<br>                                                                                                    | Grade sate                           |
| Average Class Grade           Upload a.csv file which           Step 1. Choose file to           Step 2. Click on Upload           #         ID           1         8           2         8           3         8           4         8           5         8           6         8           7         8           8         8           9         8           10         8           11         8           12         8           13         8           14         8 | h was exported from Blackboard to a<br>upload Choose File No file chosen<br>d Upload<br>B<br>B<br>B<br>B<br>B<br>B<br>C<br>C<br>C<br>C<br>C<br>C<br>C<br>C<br>C<br>C<br>C<br>C<br>C | Units utomatically input grades First MI Ki Si Ni Ri Ci Is Ci Is Ci Ei Gi Ei Gi Ri Ri Ri Ci Ci Ri Ri Ri Ri Ri Ri Ri Ri Ri Ri Ri Ri Ri                                         | 3<br>Student Information<br>Grading Option/Method<br>+LETTER (C/N OK)<br>+LETTER (C/N OK) | Oper                            | U Roster Grade<br>I ▼<br>A<br>A<br>B+<br>B+<br>B-<br>C+<br>C+<br>C+<br>C+<br>C+<br>C+<br>C+<br>D+<br>D+<br>F+<br>I<br>WU                                                                | Grade pate<br>                       |

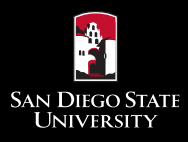

# Incomplete Agreement Pop-up

| I INTRACTOR                                                                                                    |                                                                                                    |                                                                                                    |                    |
|----------------------------------------------------------------------------------------------------|----------------------------------------------------------------------------------------------------|----------------------------------------------------------------------------------------------------|--------------------|
| Office of the Registrar                                                                                                    |                                                                                                    |                                                                                                    |                    |
| F                                                                                                    | Authorized Incomplete "I                                                                                                    | ' Agreement                                                                                                    |                    |
| Student Name: B                                                                                                    |                                                                                                    |                                                                                                    | Student and cours  |
| Red ID: 8                                                                                                    |                                                                                                    |                                                                                                    | information will b |
| Email: M.                                                                                                    | .COM                                                                                                    |                                                                                                    | pre-populated      |
| The "I" symbol shall be used only wir<br>requirements cannot be met within th<br>necessary for the student to attend a<br>the normal practice requires extensis<br>such cases use of the "R" symbol is<br>instructor. A copy of this agreement<br>An Incomplete shall be removed with<br>not removed within the prescribed to<br>progress points.                                      | ten the faculty member concludes that<br>the academic term for unforeseen reas<br>major portion of the class when it is no<br>on of course requirements beyond the<br>srequired. The conditions for remove<br>nt will be provided to the student, and<br>hin one year following the end of the te<br>me limit it will be counted as a failing g | a small, clearly identifiable portion of course<br>ons. An Incomplete shall <u>nor</u> be assigned when it is<br>ext offered. An Incomplete is also <u>prohibited</u> where<br>close of a term, e.g., thesis or project-type courses. In<br>al of the Incomplete must be described below by the<br>department/school.<br>erm during which it was assigned. If the Incomplete is<br>rade in calculating grade point averages and |                    |
| n accordance with CSUC Executiv                                                                                                    | Course #: COMM 0350                                                                                                    | Schedule #: 20088                                                                                                    |                    |
|                                                                                                    |                                                                                                    |                                                                                                    |                    |
|                                                                                                    |                                                                                                    |                                                                                                    |                    |
|                                                                                                    |                                                                                                    |                                                                                                    |                    |
| Reason for assigning Incomplete:<br>Describe reason here                                                                                                    |                                                                                                    |                                                                                                    |                    |
| Reason for assigning Incomplete:<br>Describe reason here                                                                                                    |                                                                                                    |                                                                                                    |                    |
| Reason for assigning Incomplete:<br>Describe reason here                                                                                                    | amove the Incomplete (State precise)                                                                                                    | under the completed by the student )                                                                                                    |                    |
| Reason for assigning Incomplete:<br>Describe reason here<br>Describe the conditions in order to re<br>Describe the condition here                                                                                                    | emove the Incomplete. (State precisely                                                                                                    | what work must be completed by the student.)                                                                                                    |                    |
| Reason for assigning Incomplete:<br>Describe reason here<br>Describe the conditions in order to re<br>Describe condition here<br>Date by which course work is to be cone year from course end-of-term date                                                                                                    | emove the Incomplete. (State precisely<br>ompleted: Input Completed Date<br>ite.)                                                                                                    | what work must be completed by the student.)                                                                                                    |                    |
| Reason for assigning Incomplete:<br>Describe reason here<br>Describe the conditions in order to re<br>Describe condition here<br>Date by which course work is to be cone year from course end-of-term date<br>one year from course end-of-term date<br>of the Incomplete is not removed with<br>be counted as a failing grade in calc                                                  | emove the Incomplete. ( <i>State precisely</i><br>ompleted: Input Completed Date<br>te.)<br>in one (1) calendar year following the<br>ulating grade point average and progr                                                                                                    | (Faculty can assign a deadline of any date within<br>end of the term during which it was assigned, it will<br>ress points.                                                                                                    |                    |
| Reason for assigning Incomplete:<br>Describe reason here<br>Describe the conditions in order to re<br>Describe condition here<br>Date by which course work is to be cone year from course end-of-term de<br>if the Incomplete is not removed with<br>be counted as a failing grade in calc<br>Note to Student: If your instructor a<br>Work directly with the instructor to co         | emove the Incomplete. ( <i>State precisely</i><br>ompleted: Input Completed Date<br>ite.)<br>in one (1) calendar year following the<br>ulating grade point average and progr<br>agrees to assign an Incomplete by app<br>mplete the specified work by the dead                                                                                  | (Faculty can assign a deadline of any date within<br>end of the term during which it was assigned, it will<br>resp points.                                                                                                    |                    |
| Reason for assigning Incomplete:<br>Describe reason here<br>Describe the conditions in order to re<br>Describe condition here<br>Date by which course work is to be cone year from course end-of-term def<br>the Incomplete is not removed with<br>be counted as a failing grade in calc<br>' <u>Note to Student</u> : If your instructor a<br>Nork directly with the instructor to co | emove the Incomplete. (State precisel)<br>ompleted: Input Completed Date<br>ite.)<br>in one (1) calendar year following the<br>ulating grade point average and progr<br>agrees to assign an Incomplete by app<br>mplete the specified work by the dead                                                                                          | (Faculty can assign a deadline of any date within<br>end of the term during which it was assigned, it will<br>ress points.<br>roving this agreement, do not re-enroll in the class.<br>line.                                                                                                    |                    |

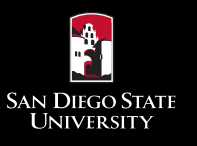

### Fill Out Required Fields

| Office of the Registrar                                                                                                    |                                                                                                    |                                                                                                    |  |
|----------------------------------------------------------------------------------------------------|----------------------------------------------------------------------------------------------------|----------------------------------------------------------------------------------------------------|--|
|                                                                                                    | Authorized Incomplete "I"                                                                                                    | Agreement                                                                                                    |  |
| Student Name: B                                                                                                    |                                                                                                    |                                                                                                    |  |
| Red ID: 8                                                                                                    |                                                                                                    |                                                                                                    |  |
| Email: M                                                                                                    | .COM                                                                                                    |                                                                                                    |  |
| The "I" symbol shall be used only<br>requirements cannot be met within<br>necessary for the student to attend<br>the normal practice requires exten<br>such cases use of the "RP" symbo<br>instructor. A copy of this agreem                                                                                                    | when the faculty member concludes that<br>the academic term for unforeseen reasc<br>I a major portion of the class when it is ne<br>sion of course requirements beyond the<br>I is required. The conditions for remova<br>nent will be provided to the student, and                                                          | a small, clearly identifiable portion of course<br>ns. An Incomplete shall <u>por</u> be assigned when it is<br>ext offered. An Incomplete is also <u>prohibited</u> where<br>close of a term, e.g., thesis or project-type courses. In<br>10 of the Incomplete must be described below by the<br>department/school. |  |
| An Incomplete shall be removed w<br>not removed within the prescribed<br>progress points.                                                                                                    | vithin one year following the end of the te<br>time limit it will be counted as a failing gr                                                                                                    | rm during which it was assigned. If the Incomplete is<br>ade in calculating grade point averages and                                                                                                    |  |
| In accordance with CSUC Execu                                                                                                    | tive Order No. 268, the student and pro                                                                                                    | fessor agree to the following assignment of "I":                                                                                                    |  |
|                                                                                                    |                                                                                                    |                                                                                                    |  |
| Department: Communication                                                                                                    | Course #: COMM 0350                                                                                                    | Schedule #: 20088                                                                                                    |  |
| Department: Communication<br>Semester/Year: Summer 2015                                                                                                    | Course #: COMM 0350<br>Grade to Date: D •                                                                                                    | Schedule #: 20088<br>Instructor Name: L                                                                                                    |  |
| Department: Communication<br>Semester/Year: Summer 2015                                                                                                    | Course #: COMM 0350<br>Grade to Date: D •                                                                                                    | Schedule #: 20088<br>Instructor Name: L                                                                                                    |  |
| Department: Communication<br>Semester/Year: Summer 2015<br>Reason for assigning Incomplete:<br>Missing exam #2                                                                                                    | Course #: COMM 0350<br>Grade to Date: D •                                                                                                    | Schedule #: 20088<br>Instructor Name: L                                                                                                    |  |
| Department: Communication<br>Semester/Year: Summer 2015<br>Reason for assigning Incomplete:<br>Missing exam #2                                                                                                    | Course #: COMM 0350<br>Grade to Date: D V                                                                                                    | Schedule #: 20088                                                                                                    |  |
| Department: Communication<br>Semester/Year: Summer 2015<br>Reason for assigning Incomplete:<br>Missing exam #2                                                                                                    | Course #: COMM 0350<br>Grade to Date: D V                                                                                                    | Schedule #: 20088                                                                                                    |  |
| Department: Communication<br>Semester/Year: Summer 2015<br>Reason for assigning Incomplete:<br>Missing exam #2<br>Describe the conditions in order to<br>Make up exam #2 to get let                                                                                                    | Course #: COMM 0350<br>Grade to Date: D • •                                                                                                    | Schedule #: 20088<br>Instructor Name: L                                                                                                    |  |
| Department: Communication<br>Semester/Year: Summer 2015<br>Reason for assigning Incomplete:<br>Missing exam #2<br>Describe the conditions in order to<br>Make up exam #2 to get let                                                                                                    | Course #: COMM 0350<br>Grade to Date: D                                                                                                    | Schedule #: 20088                                                                                                    |  |
| Department: Communication<br>Semester/Year: Summer 2015<br>Reason for assigning Incomplete:<br>Missing exam #2<br>Describe the conditions in order to<br>Make up exam #2 to get let                                                                                                    | Course #: COMM 0350<br>Grade to Date: D •                                                                                                    | Schedule #: 20088                                                                                                    |  |
| Department: Communication<br>Semester/Year: Summer 2015<br>Reason for assigning Incomplete:<br>Missing exam #2<br>Describe the conditions in order to<br>Make up exam #2 to get let<br>Date by which course work is to be<br>one year from course end-of-term                                                                                                    | Course #: COMM 0350<br>Grade to Date: D •<br>• remove the Incomplete. (State precisely<br>ter grade                                                                                                    | Schedule #: 20088 Instructor Name: L what work must be completed by the student) (Faculty can assign a deadline of any date within                                                                                                    |  |
| Department: Communication<br>Semester/Year: Summer 2015<br>Reason for assigning Incomplete:<br>Missing exam #2<br>Describe the conditions in order to<br>Make up exam #2 to get let<br>Date by which course work is to be<br>one year from course end-of-term<br>If the Incomplete is not removed w<br>be counted as a failing grade in ca                                         | Course #: COMM 0350<br>Grade to Date: D •<br>• remove the Incomplete. (State precisely<br>ter grade<br>e completed: 09/10/2015<br>date.)<br>ithin one (1) calendar year following the disculating grade point average and progr                                                                                              | Schedule #: 20088 Instructor Name: L what work must be completed by the student.) (Faculty can assign a deadline of any date within end of the term during which it was assigned, it will ess points.                                                                                                    |  |
| Department: Communication<br>Semester/Year: Summer 2015<br>Reason for assigning Incomplete:<br>Missing exam #2<br>Describe the conditions in order to<br>Make up exam #2 to get let<br>Date by which course work is to be<br>one year from course end-of-term<br>If the Incomplete is not removed w<br>be counted as a failing grade in ca<br>* Note to Student: If your instructo | Course #: COMM 0350<br>Grade to Date: D • •<br>• remove the Incomplete. (State precisely<br>ter grade<br>• completed: 09/10/2015<br>date.)<br>ithin one (1) calendar year following the -<br>alculating grade point average and progra<br>r agrees to assign an Incomplete by app<br>complete the specified work by the dead | Schedule #: 20088 Instructor Name: L what work must be completed by the student) (Faculty can assign a deadline of any date within end of the term during which it was assigned, it will roving this agreement, do not re-enroll in the class. ine.                                                                  |  |

### Fill out required fields:

• grade to date

~

- reason for assigning incomplete
- conditions to remove incomplete
- date conditions must be completed

Select "Submit" to complete form.

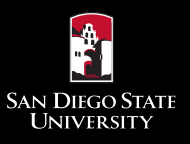

## Submit Incomplete Agreement and Close Form

| Office of the Registrar                                                                                                    |                                                                                                    |                                                                                                    |
|----------------------------------------------------------------------------------------------------|----------------------------------------------------------------------------------------------------|----------------------------------------------------------------------------------------------------|
|                                                                                                    |                                                                                                    |                                                                                                    |
|                                                                                                    | Authorized Incomplete "I"                                                                                                    | Agreement                                                                                                    |
| Student Name: B                                                                                                    |                                                                                                    |                                                                                                    |
| Red ID: 8                                                                                                    |                                                                                                    |                                                                                                    |
| Email: M                                                                                                    | .COM                                                                                                    |                                                                                                    |
| The "I" symbol shall be used only w<br>equirements cannot be met within 1<br>recessary for the student to attend<br>he normal practice requires extens<br>uch cases use of the "RP" symbol<br>instructor. A copy of this agreeme | hen the faculty member concludes that<br>the academic term for unforeseen reaso<br>a major portion of the class when it is ne<br>ion of course requirements beyond the<br>s required. The conditions for removal<br>and will be provided to the student, and | a small, clearly identifiable portion of course<br>ns. An incomplete shall <u>nor</u> be assigned when it is<br>xt offered. An incomplete is also <u>prohibited</u> where<br>close of a term, e.g., thesis or project-type courses. In<br>of the incomplete must be described below by the<br>department/school. |
| An Incomplete shall be removed wit<br>not removed within the prescribed to<br>progress points.                                                                                                    | thin one year following the end of the te<br>me limit it will be counted as a failing gr                                                                                                    | m during which it was assigned. If the Incomplete is<br>ade in calculating grade point averages and                                                                                                    |
| n accordance with CSUC Executi                                                                                                    | ve Order No. 268, the student and pro                                                                                                    | essor agree to the following assignment of "I":                                                                                                    |
| Department: Communication                                                                                                    | Course #: COMM 0350                                                                                                    | Schedule #: 20088                                                                                                    |
| Semester/Year: Summer 2015                                                                                                    | Grade to Date: D 🔻                                                                                                    | Instructor Name: L                                                                                                    |
|                                                                                                    |                                                                                                    |                                                                                                    |
| Reason for assigning Incomplete:<br>Missing exam #2                                                                                                    |                                                                                                    |                                                                                                    |
|                                                                                                    |                                                                                                    |                                                                                                    |
|                                                                                                    |                                                                                                    |                                                                                                    |
| Describe the conditions in order to r<br>Make up exam #2 to get lett                                                                                                    | emove the Incomplete. ( <i>State precisely</i><br>er grade                                                                                                    | what work must be completed by the student.)                                                                                                    |
| Describe the conditions in order to r<br>Make up exam #2 to get lett<br>Date by which course work is to be<br>one year from course end-of-term d                                                                                 | remove the Incomplete. ( <i>State precisely</i><br>er grade<br>completed: 09/02/2015<br>ate.)                                                                                                    | What work must be completed by the student.)                                                                                                    |
| Describe the conditions in order to r<br>Make up exam #2 to get lett<br>Date by which course work is to be<br>one year from course end-of-term d<br>f the Incomplete is not removed with<br>e counted as a failing grade in calo | emove the Incomplete. ( <i>State precisely</i><br>en grade<br>completed: 09/02/2015<br>ate.)<br>nin one (1) calendar year following the e<br>ulating grade point average and progra                                                                          | what work must be completed by the student.) (Faculty can assign a deadline of any date within end of the term during which it was assigned, it will ess points.                                                                                                    |

A success message will indicate that the agreement has been saved.

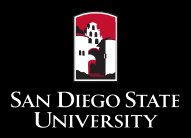

Fac

## Assigning an "I" in Webgrades

|                                                                                                    |                                                                                                    |                                                                                                    |                                                                                                    |                                   |                               |                |               | . L L . |
|----------------------------------------------------------------------------------------------------|----------------------------------------------------------------------------------------------------|----------------------------------------------------------------------------------------------------|----------------------------------------------------------------------------------------------------|-----------------------------------|-------------------------------|----------------|---------------|---------|
| a Out                                                                                                    |                                                                                                    |                                                                                                    |                                                                                                    |                                   |                               | Agreem         | ent is subm   | ITTE    |
| gout                                                                                                    |                                                                                                    |                                                                                                    |                                                                                                    |                                   |                               | the "I" g      | rade will ap  | ope     |
| Class Grade Submiss                                                                                                    | sion                                                                                                    |                                                                                                    |                                                                                                    |                                   |                               | on the W       | /eb Grade R   | los     |
| Step 3 . Enter grades for stu                                                                                                    | adents in the class you have selected                                                                                                    | 1.                                                                                                    |                                                                                                    |                                   |                               | for the e      | tudont Foo    | -1+     |
| <ul> <li>The details for your class</li> <li>Select the grade for each</li> <li>Only allowed grades for t</li> <li>Additional text can be ad</li> <li>Your session for this pag</li> <li>Click "Submit Grades" to</li> </ul>                                                                                                    | s are now displayed along with the list of<br>h student under the Roster Grade.<br>the student will be displayed per the gra<br>dded to the grade sheet below<br>ge will timeout in 30 minutes. You will b<br>o post your official grades. You will pro | of students enrolled.<br>ading method and grading options.<br>be warned with 5 minutes left. To avoi<br>ceed to step 4 which confirms your gr | id losing any work you should subn<br>rade submission.                                                | nit the grades you have filled in | n and navigate back to this c | can then       | enter grad    | es :    |
|                                                                                                    |                                                                                                    |                                                                                                    | Grade Sheet                                                                                           |                                   |                               | 1 1            | 1 ( 1         |         |
| Course                                                                                                    | COMM 350                                                                                                    | Section #                                                                                                    | 01                                                                                                    | Title<br>Faculty ID               | INVESTIGATING CO              | submit a       | ind finish ci | ırr     |
| Period                                                                                                    | Su 2015                                                                                                    | Open University                                                                                                    | Yes                                                                                                   | Sess ID                           | S2                            | 1              | 1             |         |
| Sched #<br>Begin Date                                                                                                    | 20088                                                                                                    | Admin Unit<br>End Date                                                                                                    | R<br>08/14/2015                                                                                       | Day/ Time<br>Begin Time           | 08/03/2015 10:25:39           | <u>cnanges</u> | and enter     |         |
| Average Class Grade                                                                                                    | 0//06/2015                                                                                                    | Units                                                                                                    | 3                                                                                                    | Degin Time                        | End Time                      | <u> </u>       | 1 1           |         |
| Upload a .csv file which was expension of the second step 1. Choose file to upload Charles and the second step 1. Choose file to upload the second step 1. Choose file to upload the second step 1. Choos | orted from Blackboard to automatically                                                                                                    | input grades                                                                                                    |                                                                                                    |                                   |                               | the Web        | Grades dea    | ıdl     |
| Step 2. Click on Upload                                                                                                    | pload                                                                                                    |                                                                                                    |                                                                                                    |                                   |                               |                |               |         |
|                                                                                                    | L.c.s                                                                                                    | Et                                                                                                    | Student Information                                                                                   | 1                                 |                               |                | 0.1.0.4       |         |
| # ID<br>1 8                                                                                                    | B                                                                                                    | M                                                                                                    | +-LETTER (C/N OK)                                                                                     | Op                                | en U Roster Grade             | Grade          | Grade Date    |         |
| 2 8                                                                                                    | в                                                                                                    | K                                                                                                    | +-LETTER (C/N OK)                                                                                     |                                   |                               |                |               |         |
| 3 8                                                                                                    | В                                                                                                    | S.                                                                                                    | +-LETTER (C/N OK)                                                                                     |                                   | •                             | -              | -             |         |
| 4 8                                                                                                    | В                                                                                                    | N                                                                                                    | +-LETTER (C/N OK)                                                                                     |                                   | •                             |                |               |         |
| 5 8                                                                                                    | C                                                                                                    | R                                                                                                    | +-LETTER (C/N OK)                                                                                     |                                   | •                             | -              | -             |         |
| 6 8                                                                                                    | С                                                                                                    | С                                                                                                    | +-LETTER (C/N OK)                                                                                     |                                   | •                             |                | **            |         |
|                                                                                                    |                                                                                                    | Is                                                                                                    | +-LETTER (C/N OK)                                                                                     |                                   | - •                           | -              |               |         |
| 7 8                                                                                                    | 6                                                                                                    | <u> </u>                                                                                                    |                                                                                                    |                                   |                               |                | -             |         |
| 7 8 8 8                                                                                                    | D                                                                                                    | C                                                                                                    | +-LETTER (C/N OK)                                                                                     |                                   |                               |                |               |         |
| 7 8<br>8 8<br>9 8<br>10 8                                                                                                    | D<br>D<br>F                                                                                                    | C<br>C<br>A                                                                                                    | +-LETTER (C/N OK)<br>+-LETTER (C/N OK)<br>+-LETTER (C/N OK)                                           |                                   | <b>T</b>                      | -              | -             |         |
| 7 8<br>8 8<br>9 8<br>10 8<br>11 8                                                                                                    | D<br>D<br>F                                                                                                    | C<br>C<br>A<br>C                                                                                                    | +-LETTER (C/N OK)<br>+-LETTER (C/N OK)<br>+-LETTER (C/N OK)<br>+-LETTER (C/N OK)                      |                                   | T<br>T<br>T                   | -              | **            |         |
| 7 8<br>8 8<br>9 8<br>10 8<br>11 8<br>12 8                                                                                                    | D<br>D<br>F<br>G<br>G                                                                                                    | C<br>C<br>A<br>C<br>C                                                                                                    | +-LEITER (C/N OK)<br>+-LETTER (C/N OK)<br>+-LETTER (C/N OK)<br>+-LETTER (C/N OK)<br>+-LETTER (C/N OK) | Ye                                |                               |                | -             |         |

After the Incomplete

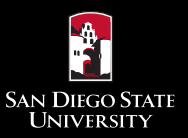

### Assigning an "I" in Webgrades

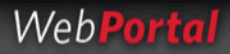

### Faculty | Log Out

### San Diego State University

#### **Confirmation of Grades Submission**

#### Step 4. Your grades have been submitted. Review the confirmation.

- · This page displays a confirmation of WebGrades processing with a status result for each student.
- A confirmation number is generated for tracking purposes. Print this page for your records.
- . A message will displayed if there was no grade changes submitted for a student, or if there were any errors resulting from the grade selected for each student.
- The Roster Grade is the grade you submitted. The Official grade is the grade recorded in SIMS/R.
- · You are now finished grading this class. You can submit revisions if necessary up to the last day of the term.
- · Do not post this page for students.

|                     |            | Grade           | Submission Confirmation |            |                          |           |
|---------------------|------------|-----------------|-------------------------|------------|--------------------------|-----------|
| Course              | COMM 350   | Section #       | 01                      | Title      | INVESTIGATNG COMMUNICATN |           |
| Instructor          | L          |                 |                         | Faculty ID | XXX-XX-XXXX              |           |
| Period              | Su 2015    | Open University | Yes                     | Sess ID    | S2                       |           |
| Sched #             | 20088      | Admin Unit      | R                       | Day/ Time  | 08/03/2015 10:36:14      |           |
| Begin Date          | 07/06/2015 | End Date        | 08/14/2015              | Begin Time | End Time                 | Meet Days |
| Average Class Grade |            | Units           | 3                       | -          |                          |           |

#### Grades for were submitted on August 03, 2015 at 10:10:14 The confirmation number for this submssion is WG01611242

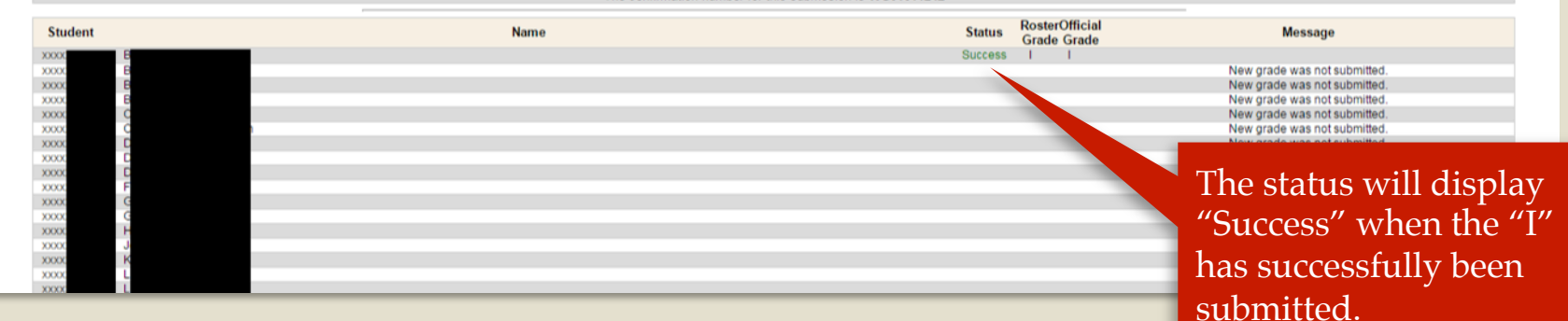

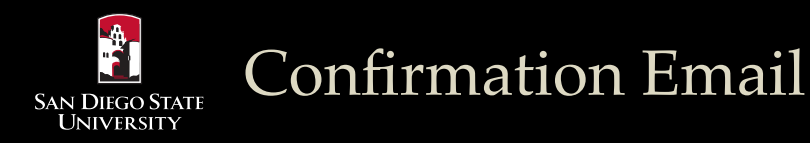

### Incomplete Agreement Notification WSGS

SDSU WebPortal <enr.services@sdsu.edu>

Sent: Mon 8/3/2015 10:33 AM

Dear M

An Incomplete Agreement has been submitted by your instructor for your Summer 2015 COMM 0350 class, schedule number 20088.

Please log in to <u>SDSU Webportal</u> to review the Incomplete Agreement under "My Grades" for the term and class specified above. If you have any questions regarding the agreement, please contact your instructor.

Office of the Registrar

A notification email will be sent to the student after the Incomplete Agreement has been submitted.

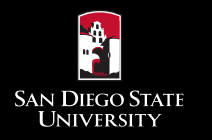

### Student View in WebPortal

Students can view their Incomplete Agreements in "My Grades" in their WebPortal.

| We              | b <b>Portal</b>             |                                      |                       |                    |                            |       |       | The<br>Agree | status of the Inco<br>eement is based o<br>lline date set by t | mplete<br>n the<br>he |
|-----------------|-----------------------------|--------------------------------------|-----------------------|--------------------|----------------------------|-------|-------|--------------|----------------------------------------------------------------|-----------------------|
| Undergrad   I   | og Out                      |                                      |                       |                    |                            |       |       | inctr        | nice dute set by a                                             | mont                  |
|                 |                             |                                      |                       |                    | My Grades                  |       |       |              | ·····                                                          |                       |
| Name            |                             |                                      | B                     |                    | Current                    |       |       | • Act        | ive: the deadline has                                          | s not                 |
| Period          |                             |                                      | Summer 2015           |                    |                            |       |       | pass         | sed                                                            |                       |
| To view grad    | les information for a part  | icular period, select and sub        | bmit                  |                    |                            |       |       | • Exp        | <b>ired:</b> the deadline h                                    | as passec             |
| Summer 20       | 15 🔻                        | Submit                               |                       |                    |                            |       |       | wit          | nout the student con                                           | npleting              |
| * If you are en | rolled in Summer 2015 cl    | asses, your academic status r        | may change after that | t grading cycle en | ids on Tuesday 25 August 2 | 2015. |       | the          | work                                                           |                       |
|                 |                             |                                      |                       | Grades             | for the Summer of 2015     |       |       | • Cor        | nnleted: the student                                           | has                   |
| Academic O      | bjective Period             |                                      | Fall 2014 to Fall 201 | 15                 |                            |       |       | com          | ploted the work for                                            | a orado               |
| Academic S      | tatus                       |                                      | Good Academic Sta     | Indina             |                            |       |       | COII         | ipieted the work for                                           | agrade                |
| , toudonino o   | utuo                        |                                      | UA                    |                    | UE                         | GP    |       | _            | GPA                                                            |                       |
| Term            |                             |                                      |                       |                    |                            |       |       |              |                                                                | 0.00                  |
| Campus          |                             |                                      |                       | 31.0               | 31.0                       |       |       | 96.6         |                                                                | 3.11                  |
| Transfer        |                             |                                      |                       | 61.0               | 61.0                       |       |       | 222.0        |                                                                | 3.63                  |
| Total           |                             |                                      |                       | 92.0               | 92.0                       |       |       | 318.6        |                                                                | 3.46                  |
| Sched #         | Course Name                 |                                      | Title                 |                    | Instructor                 | l     | Units | Grade        |                                                                |                       |
| 82084           | COMM 0424                   | HEALTH COM& RELATION                 | NSHIPS                | P                  |                            |       | 3.0   | I            | Incomplete Agreement (Active)                                  |                       |
| 82095           | COMM 0485                   | COMMUNICATING LEADE                  | ERSHIP                | S                  |                            |       | 3.0   | В            |                                                                |                       |
| If you require  | more detail please refer to | o your <u>Unofficial Transcript.</u> |                       |                    |                            |       |       |              |                                                                |                       |
|                 |                             | GRADING LEGEND                       |                       |                    |                            |       |       |              |                                                                |                       |

I Authorized Incomplete

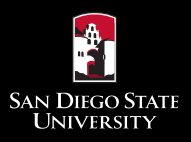

### Faculty: Incomplete Agreement Report

Select "Incomplete Agreement" from the WebPortal faculty menu.

| Web <b>Port</b>                      |                                                                                                    | San Diego State<br>University |
|--------------------------------------|----------------------------------------------------------------------------------------------------|-------------------------------|
| Faculty   Log Out                    |                                                                                                    |                               |
| Activate Research Role               | Incomplete Agreement Report                                                                                     |                               |
| Faculty Evaluation Result<br>FTES    | The Incomplete Agreement Report will display students who have an Incomplete Agreement for the selected period. |                               |
| Grade Change<br>Incomplete Agreement | Select Period:                                                                                                  |                               |
| WebGrades                            | Back Select period                                                                                              |                               |
| Message Center                       |                                                                                                    |                               |
| Change Password                      |                                                                                                    |                               |

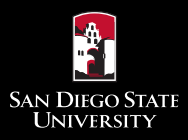

### Web**Portal**

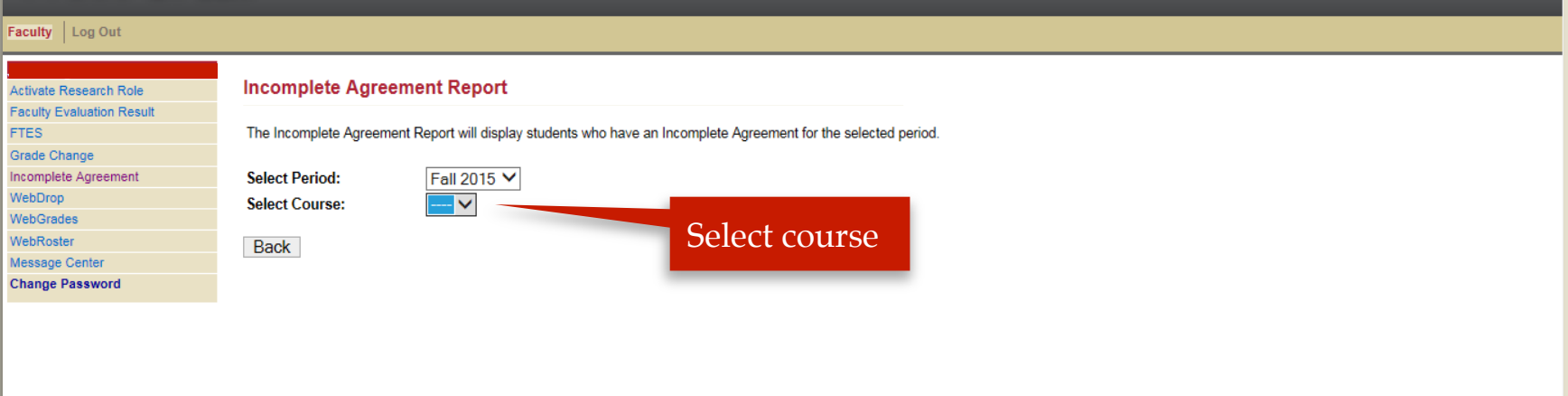

San Diego State University

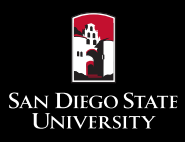

### Faculty: Incomplete Agreement Report

| WebPor         Faculty       Log Out         Activate Research Role                                                                                              | Incomplete Agreement Report       The report will show all students who have an Incomplete Agreement for the period and course selected.                                                                                                    |
|----------------------------------------------------------------------------------------------------|----------------------------------------------------------------------------------------------------|
| Faculty Evaluation Result<br>FTES<br>Grade Change<br>Incomplete Agreement<br>WebDrop<br>WebGrades<br>WebGrades<br>WebRoster<br>Message Center<br>Change Password | The Incomplete Agreement Report will display students who have an Incomplete Agreement for the selected period.         Select Period:       Spring 2015         Select Course:       B A 0402 20312         Select Course:       B A 0402 20312         First   Previous   1   Next   Last         Stu_name       Stu_id         Supplies R       R 20312         B A 0402       NC         May 08, 2015       May 05, 2015 151329         Expired       Supplies R         B 20152       R         R       20312         B A 0402       NC         May 06, 2015       May 05, 2015 151329         Expired       Supplies R         B A 0402       NC         May 06, 2015       May 05, 2015 151329         Expired       Supplies R         B A 0402       NC         May 06, 2015       May 05, 2015 151329         Expired       Supplies R         Back       Supplies R |
|                                                                                                    | You can view the<br>Incomplete Agreement<br>by clicking on the<br>student's RedID.<br>The "Complete Date" on the report is the deadlin<br>date of the agreement set by the instructor. When<br>an instructor uses the grade change function in<br>SDSU WebPortal to change an "I" to a letter grad<br>by the deadline date of the agreement, the status<br>the "I" Agreement will be automatically update<br>"completed." After an "I" agreement becomes<br>"expired," faculty should update the "I" to the                                                                                                    |

"completed." After an "I" agreement becomes "expired," faculty should update the "I" to the grade-to-date reported on the agreement using the grade change function in the SDSU WebPortal within the one calendar year deadline.

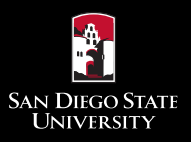

### Department: Incomplete Agreement Report

Select "Incomplete Agreement" from the WebPortal department menu.

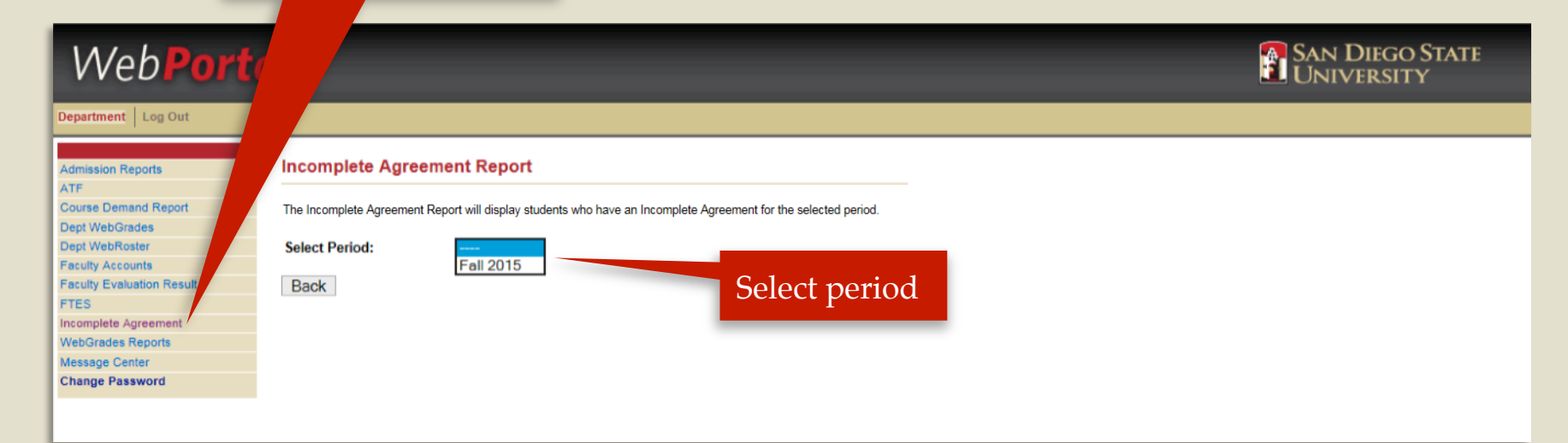

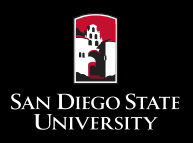

| Web <b>Port</b>                                                                                                    | al                                                                                                    | San Diego State<br>University |
|----------------------------------------------------------------------------------------------------|----------------------------------------------------------------------------------------------------|-------------------------------|
| Department Log Out                                                                                                    |                                                                                                    |                               |
| Admission Reports<br>ATF<br>Course Demand Report<br>Dept WebGrades<br>Dept WebRoster<br>Faculty Accounts<br>Faculty Evaluation Result<br>FTES<br>Incomplete Agreement<br>WebGrades Reports<br>Message Center<br>Chance Research | Incomplete Agreement Report<br>The Incomplete Agreement Report will display students who have an Incomplete Agreement for the selected period.<br>Select Period:<br>Select Faculty ID:<br>Back |                               |
|                                                                                                    | Department will be able<br>to select "All Faculty" or<br>"Individual faculty"<br>within their department.                                                                                      |                               |

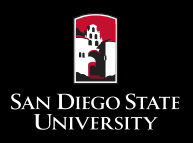

| Web <b>Port</b>                                                                                                 | a list of students who have<br>an Incomplete Agreement<br>for the selected period and                                                                                                    |
|----------------------------------------------------------------------------------------------------|----------------------------------------------------------------------------------------------------|
| Department Log Out                                                                                              | for the selected period and                                                                                                    |
| Admission Reports                                                                                               | Incomplete Agreement Report                                                                                                    |
| ATF<br>Course Demand Report<br>Dept WebGrades<br>Dept WebRoster<br>Faculty Accounts<br>Earlity Execution Result | The Incomplete Agreement Report will display students who have an Incomplete Agreement for the selected period.         Select Period:       Fall 2015 ✓         Select Faculty ID:       All Faculty ✓                                                                                                    |
| FTES                                                                                                    | Total records 1                                                                                                    |
| Incomplete Agreement<br>WebGrades Reports                                                                       | First   Previous   1   Next   Last                                                                                                    |
| Message Center<br>Change Password                                                                               | Sta_name     Sta_name     Sta_nand     Sta_name     Sta_name     Sta_ |
|                                                                                                    | Back                                                                                                    |
|                                                                                                    |                                                                                                    |
|                                                                                                    | You can view the<br>Incomplete Agreement<br>by clicking on the<br>student's RedID.                                                                                                    |